## Postup pre import MSN 2021 do programu MSklad

Pre import nových noriem je nutné funkčné pripojenie k internetu bez obmedzenia prístupu na servery spoločnosti VIS.

Celý import bude trvať 15-30 minút v závislosti na rýchlosti internetu a rýchlosti počítača.

Podľa tohto postupu je možné Nové normy importovať iba do verzie MSklad 1.51 alebo vyššej.

Ak nemáte verziu 1.51 alebo novšiu, kontaktujte VIS pre získanie novej verzie.

#### Verzia programu

Verziu vášho programu overíte v menu programu: **Program – Stav systému** 

V okne **Stav systému** sa prepnite na záložku **"Verzia programu**". Potom uvidíte výpis inštalovaných aplikácií a ich verzií (písmenko uvedené za číslom verzie nie je pre import dôležité).

| lastnosti t | abuliky Dátový slovník Formulár CPU,                                                                  | pamäť a disk Verzia pro   | gramu Dalšie informác |  |  |  |
|-------------|----------------------------------------------------------------------------------------------------|---------------------------|-----------------------|--|--|--|
| Číslo záka  | azníka: Nezadané                                                                                      |                           |                       |  |  |  |
| Aplikácia   | K - MSklad 1 51k (přezep 2018) (S)                                                                    | Verzia OS: Win            | dows 6.02             |  |  |  |
| 1           | X - FIOVIS 1.000 (prosinec 2018) (S)<br>Y - Společné 1.68b (prosinec 2018) (S)                        | RunTime VFP: Run          | Time CZ               |  |  |  |
|             |                                                                                                    | ✓ História inštalá        | ácií Zoznam staníc    |  |  |  |
| erzia VFP:  | Visual FoxPro 09.00.0000.5815 Podpůrná knihovna EXE pro Windows [Oct 15 2007 09:16:00]<br>ID produktu |                           |                       |  |  |  |
|             | Veřejná informační Mail:                                                                              | infosk@visplzen.cz        | Autori programu       |  |  |  |
|             | služba, spol. s r.o.                                                                                  | meenactiopicon.cc         | , atom programa       |  |  |  |
|             | Farského 14 Url:                                                                                      | http://www.visplzen.sk/   | Dodávateľ programu    |  |  |  |
|             | 326 00 Plzeň                                                                                          | http://www.visplzen.cz/   |                       |  |  |  |
|             | Tol: 424 660022424 424 660022422                                                                      | intparter www.viopizon.cz |                       |  |  |  |

## **Import Nových noriem 2021**

Nové normy MSN 2021 sa pridajú k existujúcim normám a po prechodnú dobu teda budete mať v programe staré i nové normy.

Prečo? Dôvodov, prečo nie je možné staré normy z programu hneď odstrániť môže byť niekoľko:

- 1. Zo starých noriem máte zostavený jedálniček a budete podľa jedálničku tlačiť zostavu nutričných hodnôt
- 2. Podľa starých noriem máte nanormované a upravené žiadanky
- 3. Podľa už vytvorených žiadaniek zo starých noriem budete vydávať materiál

Naše odporúčanie je zrušiť staré normy až na začiatku nového kalendárneho roka spoločne s kontrolu skladu a vyčistením programu od nepotrebných starých dát.

### 1. Záloha dát před importom

Pred importom noriem je nutné vytvoriť aktuálnu zálohu programu. Pokiaľ by v priebehu importu došlo k akejkoľvek chybe, z vytvorené zálohy bude možné obnoviť stav pred importom.

Menu programu: Servis – Záloha a obnova dát

V zoznamu druhov záloh vyberte "**záloha zavádzača**" a dole kliknite na tlačidlo "**Záloha**".

### 2. Spustenie importu noriem

Menu programu: Normovanie – Receptúry

Potom zvoľte v menu tabuľky: Verzia programu 1.53: *Rôzne – Knižnica receptúr SR – Import receptúr z knižnice* 

Verzia programu 1.51 a 1.52: *Rôzne – Knižnica receptúr – Import receptúr z knižnice* 

| Knižnica receptúr                                                                                                    |                                                                                                    |
|----------------------------------------------------------------------------------------------------|----------------------------------------------------------------------------------------------------|
| Knižnica receptúr obsahuje aktuálne platné materiálno<br>variantách a variantách pre športové triedy a tiež ďalšie                                                                                 | o-spotrebné normy pre školské stravovanie (MSN 2018) v základných<br>e receptúry pre použitie v programu MSklad.                               |
| Pomocou tohoto sprievodcu stiahnete vybrané skupiny<br>internetového pripojenia bude stiahnutie receptúr trvať                                                                                     | y noriem z Knižnice receptúr do vášho programu. V závislosti na rýchlosti<br>* 10-20 minút.                                                    |
| Pri importe odporúčame postupovať podľa návodu d                                                                                                    | lostupného na webových stránkách VIS.                                                                                                    |
| Otvoriť webovú stránku s návodom                                                                                                    |                                                                                                    |
| Ukončiť import receptúr a prejsť k zálohe dát                                                                                                    | I I I I                                                                                                    |
| Pri importe vybrané skupiny receptúr budú všetky pô<br>receptúrach robili zmeny (vlastné úpravy) a pôvodné<br>Receptúry / Nahrádzanie garanta.<br>Pokračujte zadaním kontrolného slova "ROZUMIEM": | ôvodné receptúry danej skupiny zmazané. Ak ste v pôvodných<br>i receptúry chcete zachovať, ukončite teraz import a použite funkciu<br>rozumiem |
|                                                                                                    | Pokračovat Storno                                                                                                    |

Pre pokračovanie v importe zapíšte do políčka slovo "**rozumiem**" a potom stlačte tlačidlo "**Pokračovať**".

## 3. Výber receptúr pre import

| 🄀 Knižnica rece                                                      | ptúr - výber gara                                                                                                    | anta                                                                                                    |                                            |                                             |                                   |                             | ×  |
|----------------------------------------------------------------------|----------------------------------------------------------------------------------------------------|----------------------------------------------------------------------------------------------------|--------------------------------------------|---------------------------------------------|-----------------------------------|-----------------------------|----|
| Výberom ga<br>garantov bu                                            | iranta určíte, kto<br>dú zrušené vrát                                                                                           | ré receptúry (skupiny r<br>ane záznamov nutričný                                                                                                    | receptúr) budú naim<br>ých hodnôt a budú n | portované z Knižnice<br>ahradené novými rec | receptúr. Stávajúce<br>ceptúrami. | receptúry vybraných         |    |
| Garar                                                                | п Роріз у Клід                                                                                                    | ici receptúr                                                                                                    |                                            | Popis vo vašom pro                          | grame                             |                             | ^  |
| ▶ 🗹 1N                                                               | MSN 2021                                                                                                    | ۷.                                                                                                    |                                            |                                             |                                   |                             |    |
| 8N<br>8S<br>0 D1<br>0 D2<br>0 D3<br>0 FL<br>FS<br>0 HN<br>0 MP<br>50 | Nye normy<br>Nyre normy<br>Normy dietn<br>Normy dietn<br>MSN 2019 F<br>MSN 2019 F<br>Hotel.normy<br>Školské mili<br>Školské ovo | 2018<br>2018 pre športovcov<br>e I šetriaca<br>e II diabetická<br>e III bezlepková<br>lexi<br>lexi pre športovcov<br>pre skupinu D (VK)<br>ko NN<br>cre NN |                                            |                                             |                                   |                             | ~  |
| <                                                                    |                                                                                                    |                                                                                                    |                                            |                                             |                                   | -                           | >  |
| Označiť                                                              | všetko Z                                                                                                    | rušiť označenie                                                                                                    |                                            |                                             | Z                                 | 3.                          |    |
|                                                                      |                                                                                                    |                                                                                                    |                                            |                                             | ( Impo                            | ort receptúr D <u>S</u> tor | no |

Stlačte tlačidlo "Zrušiť označenie" (1.).

Pre import základných noriem MSN 2021 zvoľte skupinu "1N - Nové normy 2021" (2.).

```
Stlačte tlačidlo "Import receptúr" (3.) .
```

## 4. Párovanie číselníkov na Knižnicu receptúr

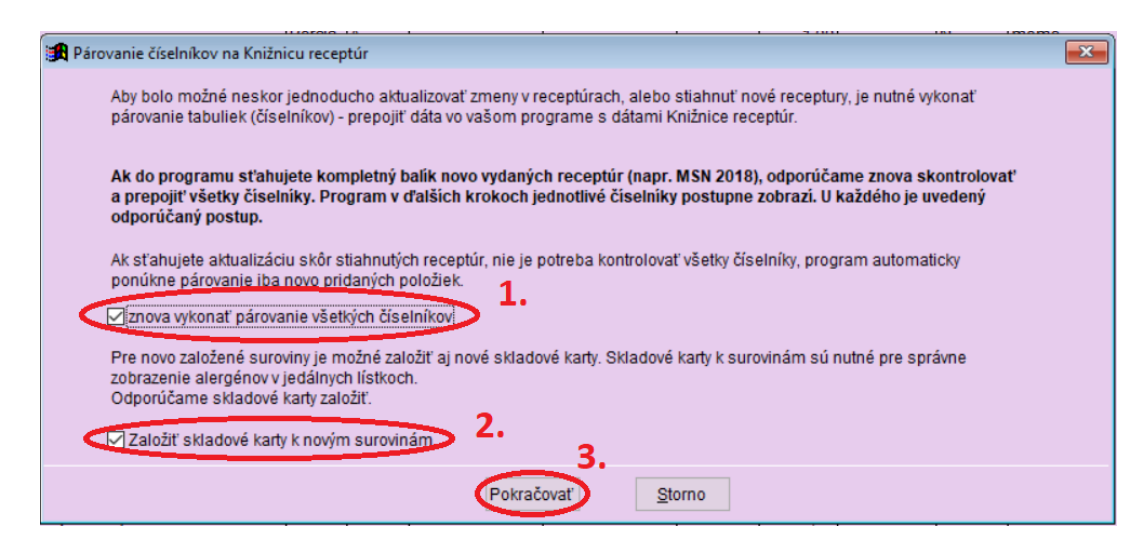

Zkontrolujte, že máte obidve políčka zatrhnuté u: "znova vykonať párovanie všetkých číselníkov" (1). "založiť skladové karty k novým surovinám" (2.). Ak nie, zatrhinet ich.

Stlačte tlačidlo "Pokračovať" (3.).

## 5. Párovane surovín

| 😭 Párovanie surovín |                                    |               |                            |         |            |                           |           |                        |             |          |      |
|---------------------|------------------------------------|---------------|----------------------------|---------|------------|---------------------------|-----------|------------------------|-------------|----------|------|
|                     |                                    | Položky z Kni | ižnice receptúr            |         |            | Položky vo vašom programe | ÷         |                        |             |          |      |
|                     |                                    | Číslo KR      | Názov KR                   | MJ KR   | Číslo      | Názov                     | MJ        | Založiť nový<br>záznam | Hm.koef.    | MJ h.k.  | ^    |
|                     | 1.                                 | 31-S8-0001    | CITRÓNY                    | kg      | 31-SR-0020 | CITRÓN                    | kg        |                        | 0,000       |          |      |
|                     | 1                                  | 31-S8-0002    | MANDARÍNKY                 | kg      | 31-SR-0015 | MANDARINKY                | kg        |                        | 0,000       |          |      |
|                     |                                    | 31-S8-0003    | OVOCIE LESNÉ               | kg      | 31-S6-0004 | OVOCIE LESNÉ - MRAZENÁ    | kg        |                        | 0,000       |          |      |
|                     |                                    | 31-S8-0004    | OVOCNÁ DESIATA JABLI       | kg      | 31-S3-0001 | OVOCNÁ DESIATA JABLKO     | kg        |                        | 0,000       |          |      |
|                     | 1                                  | 33-S8-0001    | CESTOVINY RYŽOVÉ           | kg      | 33-S5-0001 | REZANCE RYŽOVÉ            | kg        |                        | 0,000       |          |      |
|                     |                                    | 33-S8-0002    | RYZOVA KASA S JABLKA       | kg      |            |                           | _         |                        | 0,000       |          |      |
|                     |                                    | 34-S1-0005    | PEČIVO VODOVÉ              | kg      | 34-S1-0005 | PEČIVO VODOVÉ v ks        | kg        |                        | 0,000       |          |      |
|                     |                                    | 34-S8-0001    | BAGETA                     | kg      | 34-S1-0001 | PEČIVO - BAGETA           | kg1a      |                        | 0,000       |          |      |
|                     |                                    | 34-S8-0002    | ŽEMĽA                      | kg      | 34-SR-0007 | ŻEMLE                     | kg        |                        | 0,000       |          |      |
|                     |                                    | 34-S8-0004    | ŽEMĽA NA BURGER            | ks 1D   |            |                           |           |                        | 0,000       |          |      |
|                     |                                    | 34-S8-0005    | SENDVIČ BEZLEPKOVÝ         | kg      |            |                           |           |                        | 0,000       |          |      |
|                     |                                    | 35-S8-0001    | ORIEŠKOVÝ KRÉM             | kg      | 94-S2-0001 | KRÉM ORIEŠKOVÝ V PRÁŠI    | kg        |                        | 0,000       |          |      |
|                     |                                    | 36-S8-0001    | CIBULA ČERVENÁ             | kg      |            |                           |           |                        | 0,000       |          | ~    |
|                     |                                    | <             |                            |         |            |                           |           |                        |             | >        |      |
| 8                   |                                    | O Zobraziť vi | šetky položky              |         |            | Odporúčaný postup: 1. Zol | brazit' n | avrhy programu         | a nespárov  | ané pol  | ožky |
| þ                   | and .                              | Zobraziť n    | ávrhy programu a nespáro   | ované p | oložky     | 2. Nej                    | prirade   | ne zaloziť ako no      | we.         |          |      |
|                     |                                    | 🖂 aktualiz    | ovať popisy podľa knižnice | 3       | 3.         |                           | 2         | Neprirad               | ené založiť | ako nové | é    |
|                     | Suroviny V 4. Ďalší <u>S</u> torno |               |                            |         |            |                           |           |                        |             |          |      |

Pre správnu funkciu normovania je nutné suroviny zo serveru správne "prepojiť" (spárovať) so surovinami, ktoré už v programu používate, prípadne založiť nové suroviny.

Suroviny, ktoré zostávajú rovnaké, program prepojí automaticky (napr. MLIEKO) a v okne párovania nie sú zobrazené.

U surovín, u ktorých došlo ku zmene (upresneniu) názvu, program navrhne a predvyplní ich prepojenie. Toto prepojenie je navrhnuté len pre tie suroviny, u ktorých je úplne jasné, že ide o rovnakú surovinu.

Úplne nové suroviny nemajú prepojenie vyplnené; zatrhnutím políčka v stĺpci "založiť nový záznam" ich program založí.

#### Postupujte takto:

Skontrolujte, že prepojenie surovín navrhnuté programom zodpovedá skutočnosti, že surovine zo serveru (z Knižnice receptúr) je priradená vhodná surovina z vášho programu (**1**.).

Nevhodné priradenie opravte výberom inej suroviny pomocou tlačidla (**1a**.).

Ak chcete namiesto prepojenia založiť novú surovinu, zmažte číslo prepojenej suroviny v stĺpci "číslo" (**1b**).

Stlačte tlačidlo "**Nepriradené založiť ako nové**" (**2.**) (zatrhnú sa políčka "**založiť nový záznam**" u neprepojených surovín)

Zatrhnite voľbu **"aktualizovať popisy podľa knižnice**" (**3.**) (suroviny budú mať po importe názvy rovnaké ako v nových normách).

Stlačte tlačidlo "Ďalší" (4.).

## 6. Párovanie druhov surovín

| Položky z Knižnice receptúr |          |                                | Pol<br>Drut | ožky vo vašom programe<br>Popis                | Založiť nový 🔺          |
|-----------------------------|----------|--------------------------------|-------------|------------------------------------------------|-------------------------|
| 2.                          | 01       | NN Nápoje D1-D3 Poljevky       | 01          | NN Nápoje D1-D3 Poljevky                       | zaznam                  |
|                             | 02       | NN Nátierky. D1-D3 Hoy. mäso   | 02          | NN Nátierky, D1-D3 Hov, mäso                   |                         |
|                             | 03       | NN Chlieb, pečivo              | 03          | NN Chlieb,pečivo                               |                         |
| 1                           | 04       | NN Závarky, D1-D3 Tel.mäso     | 04          | NN Závarky, D1-D3 Tel.mäso                     |                         |
| 1                           | 05       | NN Polievky, D1-D3 Hyd.mäso    | 05          | NN Polievky, D1-D3 Hyd.mäso                    |                         |
|                             | 06       | NN Hov. mäso D1-D3 Rvb mäso    | 06          | NN Hov. mäso,D1-D3 Ryb.mäso                    |                         |
|                             | 07       | NN Brav. maso,D1-D3 Miet.maso  | 07          | NN Brav. mäso,D1-D3 Mlet.mäso                  |                         |
|                             | 08       | NN Teľ. mäso, D1-D3 Polomäsité | 08          | NN Teľ. mäso, D1-D3 Polomäsité                 |                         |
|                             | 09       | NN Hyd. mäso, D1-D3 Bezm. slan | 09          | NN Hyd. mäso, D1-D3 Bezm. slan                 |                         |
|                             | 10       | NN Ryb. mäso, D1-D3 Bezm. slad | 10          | NN Ryb. mäso, D1-D3 Bezm. slad                 |                         |
|                             | 11       | NN Králik, D1-D3 Prílohy       | 11          | NN Králik, D1-D3 Prílohy                       |                         |
| _                           | 12       | NN Vnútornosti, D1-D3 Prívarky | 12          | NN Vnútornosti, D1-D3 Prívarky                 |                         |
|                             | 13       | NN Mleté mäso, D1-D3 Šaláty    | 13          | NN Mleté mäso, D1-D3 Šaláty                    | <u> </u>                |
| Ľ                           | <        | 1                              |             |                                                | >                       |
| /                           |          | Doporučený post                | up: 1.Z     | obraziť všetky položky, 2. Vyhľadať podľa kód  | ju.                     |
| 5                           | Zobraziť | vsetky polozky                 | 3. /        | ktualizovať popisy podľa knižnice, 4. Neprirad | lené založiť ako nové 4 |
|                             | Zubrazie | Vyhľadať p                     | odľa kó     | du Neprira                                     | dené založiť ako nové   |

Správne vykonanie tohto kroku je bezpodmienečne nutné kvôli zmene číslovania skupín receptúr v nových normách.

#### Postupujte takto:

Zvoľte "**zobraziť všetky položky**" (**1.**) (v tabuľke sú vidieť priradené aj nepriradené položky).

Stlačte tlačidlo "**Vyhľadať podľa kódu**" (**2.**) (program doplnil modrou farbou zostávajúce položky).

Zatrhnite voľbu "aktualizovať popisy podľa knižnice" (3.).

Stlačte tlačidlo **"Nepriradené založiť ako nové**" (**4.**) (u nevyplnených položiek sa zatrhlo políčko "založiť nový záznam")

Teraz overte , že druhy **01-26** majú rovnaké číslo v stĺpci "**Druh KR**" i "**Druh**" (**5.**). Ak čísla nesúhlasí, stlačte na danom riadku tlačidlo a vyberte druh s rovnakým číslom ako je v stĺpci "Druh KR".

Nakoniec stlačte tlačidlo "**Ďalší**" (**6.**).

## 7. Párovanie druhov materiálu

| P P | Párovanie druhov materiálov                                                                                                    |                          |      |                           |          |  |  |  |  |  |
|-----|----------------------------------------------------------------------------------------------------|--------------------------|------|---------------------------|----------|--|--|--|--|--|
|     | Položky z Knižnice receptúr                                                                                                    |                          |      | Položky vo vašom programe |          |  |  |  |  |  |
|     | Druh KR                                                                                                    | Popis druhu materiálu KR | Druh | Popis druhu materiálu     | záznam   |  |  |  |  |  |
|     | •00                                                                                                    | Bez určenia              | 00   | Bez určenia               |          |  |  |  |  |  |
|     | 01                                                                                                    | -                        | 01   | -                         |          |  |  |  |  |  |
|     | 02                                                                                                    | -                        | 02   | -                         |          |  |  |  |  |  |
|     | 03                                                                                                    | -                        | 03   | -                         |          |  |  |  |  |  |
|     | 04                                                                                                    | -                        | 04   | -                         |          |  |  |  |  |  |
|     | 05                                                                                                    | •                        | 05   | -                         |          |  |  |  |  |  |
|     | 06                                                                                                    | -                        | 06   | -                         |          |  |  |  |  |  |
|     | 07                                                                                                    | -                        | 07   | -2                        |          |  |  |  |  |  |
|     | 08                                                                                                    | -                        | 08   | -                         |          |  |  |  |  |  |
|     | 09                                                                                                    | -                        | 09   | -                         |          |  |  |  |  |  |
|     | 10                                                                                                    | -                        | 10   | -                         |          |  |  |  |  |  |
|     | 11                                                                                                    | -                        | 11   | -                         |          |  |  |  |  |  |
|     | 12                                                                                                    | -                        | 12   | -                         | <u>_</u> |  |  |  |  |  |
|     | <                                                                                                    |                          |      |                           | >        |  |  |  |  |  |
| C   | Cobraziť všetky položky     Zobraziť všetky položky     Zobraziť nesparovane položky     2. Vyhľadať podľa kódu     3. Nepriradené založiť ako nové |                          |      |                           |          |  |  |  |  |  |
| Dr  | aktualizovať popisy podľa knižnice Vyhľadať podľa kódu      Vyhľadať podľa kódu      Späł4, Ďalší <u>S</u> torno                                    |                          |      |                           |          |  |  |  |  |  |

# POZOR! Ak už máte číselník spárovaný z nejakého skoršieho importu, program tento krok nezobrazí.

Ak sa tento krok zobrazí **Postupujte takto:** 

Zvoľte "**zobraziť všetky položky**" (**1.**) (v tabuľke sú vidieť priradené aj nepriradené položky).

Stlačte tlačidlo "**Vyhľadať podľa kódu**" (2.) (program doplnil modrou farbou zostávajúce položky).

Stlačte tlačidlo "**Nepriradené založiť ako nové**" (**3.**) (u nevyplnených položiek sa zatrhlo políčko "**založiť nový záznam**").

# POZOR! začiatok číselníka v Knižnici receptúr obsahuje "prázdne" položky (v popisu je iba pomlčka), to je správny stav.

Pokračujte stlačením tlačidla "Ďalší" (4.).

## 8. Protokol o importu

Akonáhle bude import receptúr dokončený, zobrazí sa okno s výsledkom importu. Na konci zoznamu importovaných receptúr môžete skontrolovať ich počet **1224**.

| 03-1N-0014 2<br>15-1N-0037 2<br>15-1N-0058 2<br>15-1N-0059 2<br>15-1N-0060 2<br>15-1N-0064 2<br>15-1N-0061 2<br>15-1N-0062 2<br>09-1N-0058 2<br>07-1N-0046 2 | emľa<br>emľovka<br>emľovka<br>emľovka<br>emľovka<br>emľovka<br>itavská<br>itavská | jemná<br>s jablkami<br>s jablkami a orech<br>s marhuľovým kompó<br>s tvarohom a jabl)<br>s tvarohom I<br>s tvarohom II<br>pochúťka<br>pečienka na pekáči | nmi<br>ótom<br>(ami |
|----------------------------------------------------------------------------------------------------|-----------------------------------------------------------------------------------|----------------------------------------------------------------------------------------------------|---------------------|
| Počet import                                                                                                    | ovaných                                                                           | receptúr:                                                                                                    | 1224                |
| Počet import                                                                                                    | ovaných                                                                           | skladových kariet:                                                                                                    | 25                  |

Protokol zatvorte stlačením tlačidla "Zavrieť".

## 9. Konverzia štruktúr a kontrola dát

Vykonajte kovérziu štrktúr v menu programu: Servis – Konverzie a opravy dát – Konverzia štruktúr

Zvolte **Konverzia všetkých dátových oblastí** a vyčkajte, kým program vykoná konverziu.

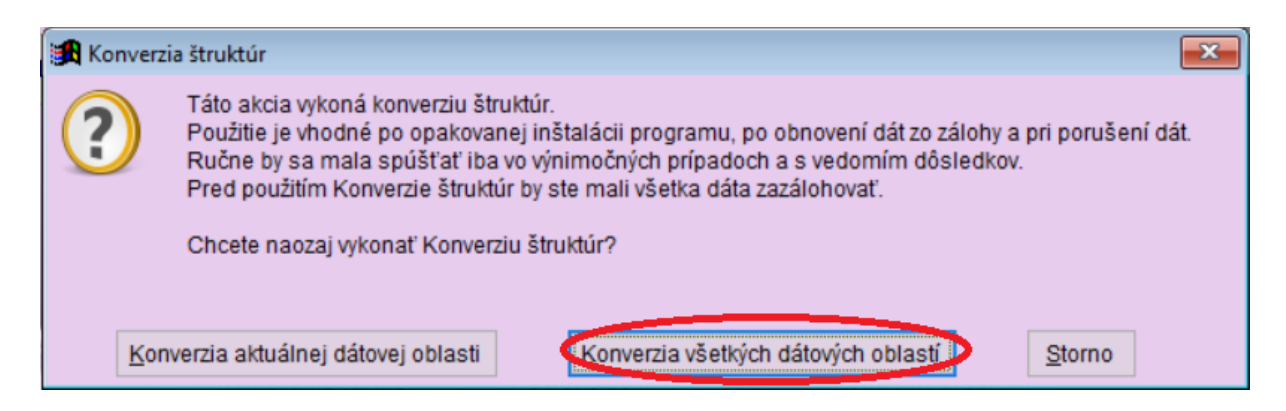

Po konverzii štruktúr provedeme kontrolu, že je vše v poriadku. V menu programu zvolte kontroly:

```
Normovanie – Receptúry – Rôzne – Kontrola dát
Normovanie – Suroviny – Rôzne – Kontrola dát
Sklad – Skladové karty – Rôzne – Kontrola dát
```

Nemala by sa v kontrolách vypísat žiadna chyba. Pokud se tam chyby vypíší, odstráňte ich, prípadně zvolte tlačidlo:

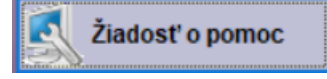

## 10. Záloha dát po importu

Po dokončení importu je vhodné vytvoriť zálohu dát. Menu programu: **Servis – Záloha a obnova dát** 

V zoznamu druhov záloh zvoľte "**záloha zavádzača**" a dole kliknite na tlačidlo "**Záloha**".

## **11. Import je hotový**

#### Teraz máte nové normy stiahnuté a môžete s nimi začať pracovať.

Nové normy sú v programu zavedené pod garantom **1N**. K novým surovinám boli vytvorené nové skladové karty.

Nové karty majú čislo materiálu **00**-XXXX napr. 00-0012

Názov karty môžete opraviť (zmazať podtrhnutie) v tabuľke **Skladové karty** pomocou funkcie v menu na tabuľkou:

#### Rôzne – Oprava názvu materiálu